SisGraf

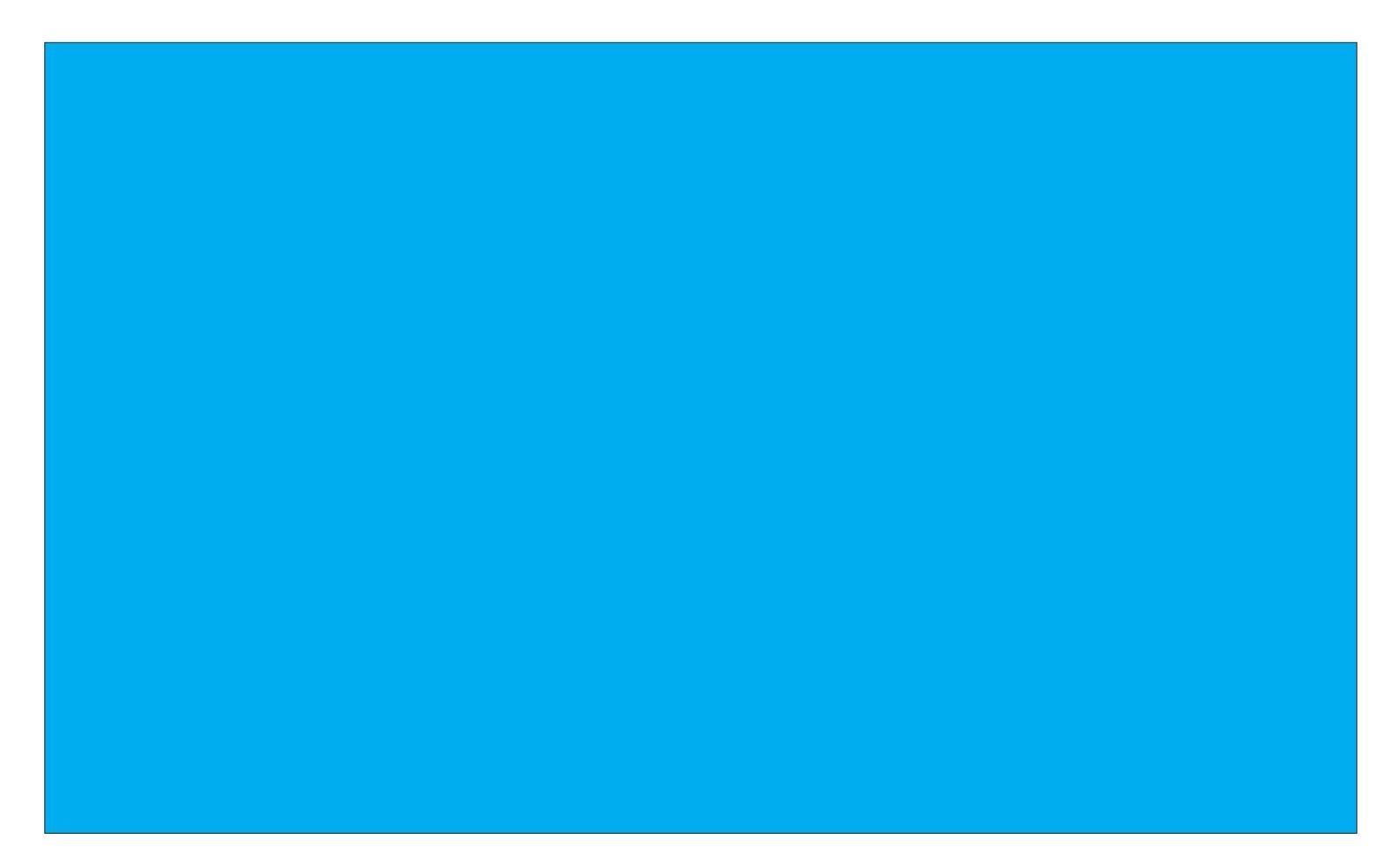

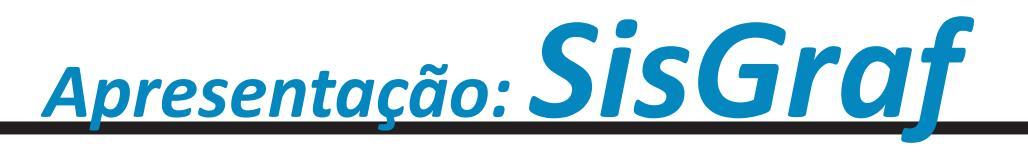

#### Abrindo um Novo Pedido

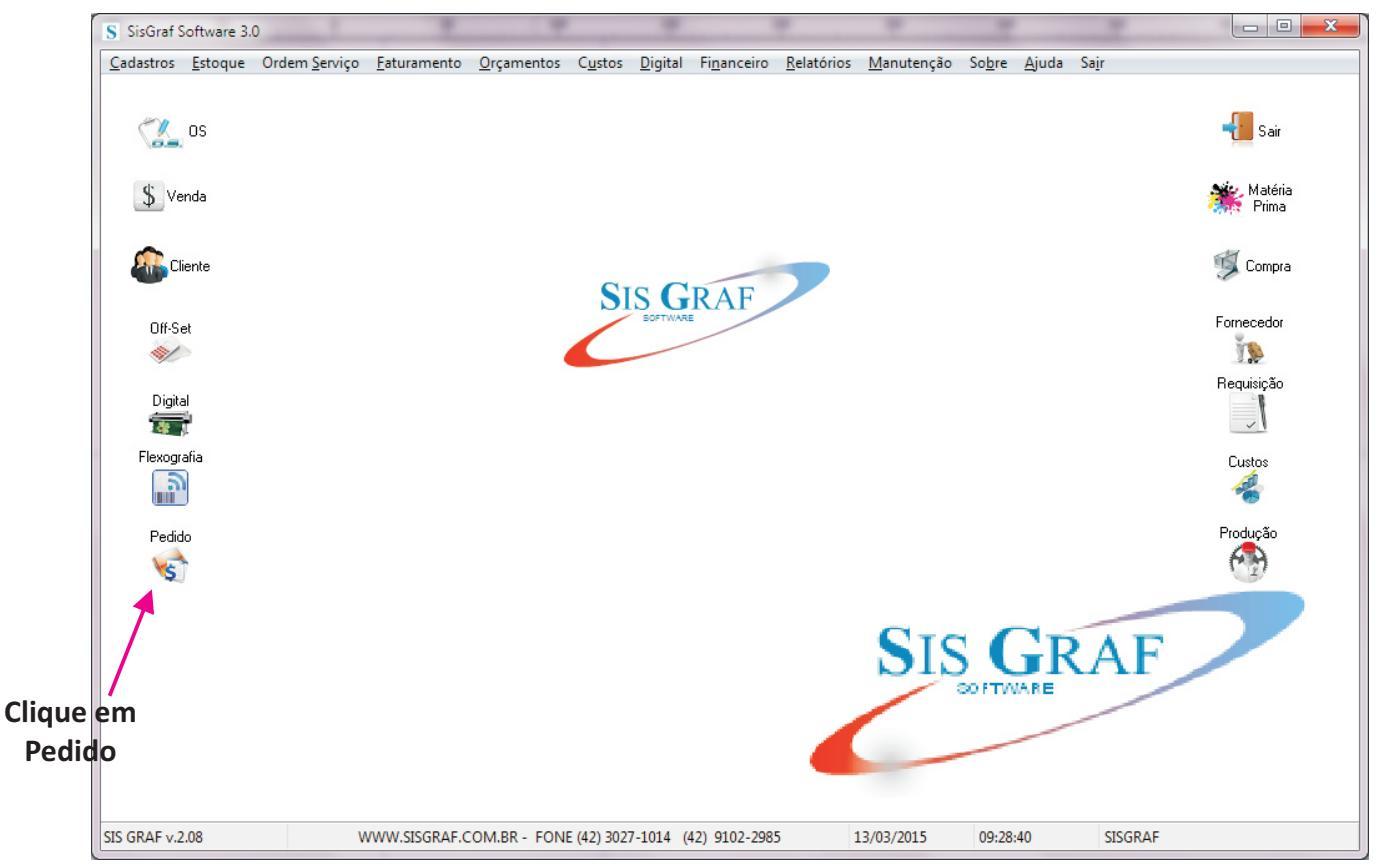

### Após clicar em PEDIDO a tela deverá ficar da seguinte maneira.

| S Pedido Avulso                                      |                                                                                          | ×  |
|------------------------------------------------------|------------------------------------------------------------------------------------------|----|
| Pedidos Consultas                                    |                                                                                          |    |
| Emite Zaltera                                        | ngulta 🕃 Egolui Cancela Confirma 拱 Imprime Gera D.S. 😏 Enviar Qupom 🏹 Sair               |    |
| Nº Orçamento Cliente                                 | Empresa Status do Pedido Usuário                                                         |    |
| Data Emissão Contato                                 | Telefone Observação                                                                      |    |
| Vendedor Comissão                                    | Validade Validade                                                                        |    |
| Agência Comissão AG.                                 | à. Condição Pagamento Prazo Entrega                                                      |    |
| Produto Relação produtos Duplicatas Serviços Diverso | sos e terceirizados Detalhamento Interno                                                 |    |
| Item Codigo Descrição                                | Qtde UN Altura Largura M <sup>2</sup> ML Valor Un. Valor Total Impressões Característica |    |
|                                                      | Altera                                                                                   |    |
|                                                      | Confirma                                                                                 | āШ |
|                                                      | Cancelar                                                                                 | БШ |
|                                                      |                                                                                          | -  |
|                                                      | Exclur                                                                                   |    |
| •                                                    | , 🗲 🚽                                                                                    |    |
| Tipo de Produto                                      | Total do Pedido                                                                          |    |
|                                                      | Entrada                                                                                  |    |
|                                                      |                                                                                          |    |
|                                                      |                                                                                          |    |

#### Clique na Lupa para entrar com o tipo de cliente (Consumidor ou Mensalista)

| Pedidos Consultas                                                                                                    |                   |
|----------------------------------------------------------------------------------------------------|-------------------|
|                                                                                                    |                   |
| 💽 Emite 💽 Altera 🕵 Consulta 📓 Exclui 🛛 Cancela Confirma 🗮 Imprime Gera O.S. 🔮 Enviar Qupom 🍞 Sair                                                                                                    |                   |
| Nº Drçamento         Cliente         Empresa         Status do Pedido         Usuário           Image: Status do Pedido         Image: Status do Pedido         Image: Status do Ped |                   |
| Data Emissão Contato Telefone Q Observação                                                                                                    |                   |
| Vendedor Comissão Inclui Comissão no preço ?<br>Agência Comissão AG, Condição Pagamento Prazo Entrega Sobre o materia                                                                                                    | ações<br>I.       |
| Produto Relação produtos Duplicatas Serviços Diversos e terceinzados Detalhamento Interno Adiciona Ite                                                                                                    | ens ao orçamento. |
| Item Codigo Descrição Qtde UN Altura Largura Mª ML Valor Un. Valor Total Impressões Característica Incluir                                                                                                    |                   |
| Para entrar com o                                                                                                    |                   |
| nome do vendedor. Entrada com tipo de pagamento. Dia de Entrega do Material Validade do Confirma                                                                                                    |                   |
| Orçamento                                                                                                    |                   |
| Excluir                                                                                                    |                   |
| , 🔄                                                                                                    |                   |
| Tipo de Produto Total do Pedido                                                                                                    |                   |
| Entrada                                                                                                    |                   |
|                                                                                                    |                   |
|                                                                                                    |                   |

# Após clicar no botão notical aparecerá a seguinte tela:

|           | Código              | Produto                   | TIPO         | Quantidade | Altura | Largura | Preço Tabela | UN | Preço Calculado | FOTO | ( | CARACTERISTICAS                                                                 | Val |
|-----------|---------------------|---------------------------|--------------|------------|--------|---------|--------------|----|-----------------|------|---|---------------------------------------------------------------------------------|-----|
| 1         | PAN10               | PANFLETOS 10X15 4X0       | IMPRESSAO DI | 1.000,00   | 15     | 10      | 200,00       | UN | R\$ 200,00      |      |   |                                                                                 |     |
|           | IMPSA31             | IMPRESSAO SA3 COLOR       | IMPRESSAO DI | 1,00       | 47,8   | 32,8    | 4,00         | UN | R\$ 4,00        |      |   |                                                                                 | t   |
| -         | CARIM01             | CARIMBO 3X5 SIMPLES       | CARIMBO      | 1,00       | 5      | 3       | 30,00        | UN | R\$ 30,00       |      |   |                                                                                 | t   |
| -         | CA01                | CAMISA ALGODAO PMG BRANCO | IMPRESSAO DI | 10,00      |        |         | 159,00       | UN | R\$ 159,00      |      |   |                                                                                 | t   |
| -         | CR                  | (RACHÁ PADRONIZADO        | CRACHA       | 1,00       | 10     | 15      | 18,00        | UN | R\$ 18,00       |      |   | Crachá em pvc<br>cantos arredondados<br>Imagem em vinil<br>policado - Impressão | ;   |
| liq<br>on | ue para<br>ar o mat | CARRO SOM HORA<br>erial   |              | 1,00       |        |         | 90,00        | UN | R\$ 90,00       |      |   | ipiicado - impressao                                                            | T   |
| <         |                     |                           |              |            |        |         |              |    |                 |      |   |                                                                                 | •   |

Após clicar no botão aparecerá a seguinte tela:

| Seleção Produtos do Pedido                                                                                                    | Trans. In Problem      |                                 |
|----------------------------------------------------------------------------------------------------|------------------------|---------------------------------|
| Produto<br>CR                                                                                                    | (r                     | Valor Produto                   |
| Descrição<br>CRACHÁ PADRONIZADO                                                                                                    | Formato                | Valor Serviços                  |
| Quantidade         Unid.         Largura cm         Altura         Qtde M2         Qtde ML         Comissão Valor Unitário         Valor Total           UN         15,00 × 10,00         0         R\$ 18,00         R\$ 18,00 | Local<br>Só Frente   ▼ | Valor Desconto                  |
| Características<br>Crachá em pvc cantos arredondados - Imagem em vinil aplicado -<br>Impressão digital solvente 1440 dpis - Altíccima qualidade - Côres                                                                         | Nº Impressões          | Valor Comissão                  |
| Imagem                                                                                                    |                        | Valor Total<br><b>R\$ 18,00</b> |
| Selecione os Acabamentos                                                                                                    |                        |                                 |
| Codigo Acabamento Quantidade Valor                                                                                                    |                        |                                 |
|                                                                                                    |                        |                                 |
|                                                                                                    |                        |                                 |

Após clicar no botão

CONFIRMA

### aparecerá a seguinte tela:

Clique para confirmar os dados.

|                 |                                        |                 |              | -          |           |         |       |       |           |                |            |                        |           |
|-----------------|----------------------------------------|-----------------|--------------|------------|-----------|---------|-------|-------|-----------|----------------|------------|------------------------|-----------|
| Vº Orçamento    | Cliente                                |                 | Er           | mpres      | sa        |         |       |       | Sta       | atus do Pedido | L          | Isuário                |           |
| 193             | 1 CLIENTE DEMONSTR                     | ACAO            |              | 1          | GR        | AFICA D | EMON  | ISTRA | ÇAO AE    | BERTO          |            | SISGRAF                |           |
| Jata Emissão    | Contato                                | Telefone        |              |            | _         |         |       |       | 🔍 o       | Ibservação     |            |                        |           |
| 13/03/2015      |                                        | -               | -            |            |           | Valida  | de    |       |           |                |            |                        |           |
| /endedor        | Comissão                               | Inclui Comis:   | são no<br>Ni | preç<br>ão | :0?       | 02/04   | /2015 |       |           |                |            |                        |           |
| V 💽             | Comissão AG                            | Condição Peo    | amenh        | 0          |           | Praze   | Entre | па    |           |                |            |                        |           |
|                 | Comissidu Ad.                          |                 | DINHEI       | RO         |           | 23/03   | /2015 | 30    |           |                |            |                        |           |
| Produto Belacão | o produtos Duplicatas Serviços Diversi | e terceirizados | e Det        | alhar      | mento Int | erno    |       |       |           |                |            |                        |           |
|                 |                                        |                 | 5 1 0 60     | ainai<br>I |           | l       |       | 1     | 1         | 1              | 1          |                        | /         |
| Item Codigo     | Descrição                              | G               | )tde         | UN         | Altura    | Largura | M²    | ML    | Valor Un. | Valor Total    | Impressões | Caracteristica         | Incluir   |
| 1 CR            | CRACHÁ PADRONIZADO                     |                 | 1            | UN         | 10,00     | 15,00   |       |       | R\$ 18,00 | R\$ 18,00      |            | Crachá em pvc c        | [ <u></u> |
|                 |                                        |                 |              |            |           |         |       | _     |           |                |            | aplicado - Impres      | Altera    |
|                 |                                        |                 |              |            |           |         |       |       |           |                |            |                        |           |
|                 |                                        |                 |              |            |           |         |       |       |           |                |            |                        | Confirma  |
|                 |                                        |                 |              |            |           |         |       |       |           |                |            |                        |           |
|                 |                                        |                 |              |            |           |         |       |       |           |                |            |                        | Cancelar  |
|                 |                                        |                 |              |            |           |         |       |       |           |                |            |                        | Evelvia   |
|                 |                                        |                 |              |            |           |         |       |       |           |                |            |                        | Excluir   |
|                 |                                        |                 |              |            |           |         |       |       |           |                |            |                        |           |
|                 |                                        |                 |              |            |           |         |       |       |           |                |            |                        |           |
| <               |                                        |                 |              |            |           |         |       |       |           |                |            | F                      | < ₹       |
| ۲ 🗌             |                                        |                 |              |            |           |         |       |       | Tatal     | da Dadid       |            | Þ                      | <b>=</b>  |
| <               |                                        |                 |              |            |           |         |       |       | Total     | do Pedid       | 0          | ⊧<br>R <b>\$</b> 18,00 | <b>(</b>  |

### Após confirmar os dados...

Clique em imprimir, para imprimir o orçamento / pedido dos materiais.

Clique em Gera O.S. para gerar a ordem de serviço.

| Pedido Avulso                                  | _                                    | 1                                 | -                                    | 1                               |                |                                       |                   |       |                |                        |               |                    |                                  |
|------------------------------------------------|--------------------------------------|-----------------------------------|--------------------------------------|---------------------------------|----------------|---------------------------------------|-------------------|-------|----------------|------------------------|---------------|--------------------|----------------------------------|
| edidos Consultas                               | Emite                                | tera                              | ılta 🛐 Ej                            | <u>s</u> clui                   | Cance          |                                       | onfirma           | I     | Imprime Gera   | a O.S.                 | <u>Enviar</u> | Cupom              | 🍽 Sair                           |
| Nº Orçamento<br><b>193</b>                     | Cliente<br>1 🔍 1 CLIENT              | TE DEMONSTRA                      | CAO                                  | Emp                             | resa<br>1 🔍 G  | RAFICA E                              | EMON              | STRAÇ | ÇÃO AE         | tus do Pedido<br>BERTO |               | Jsuário<br>SISGRAF |                                  |
| Data Emissão Co<br>13/03/2015<br>Vendedor<br>0 | Emissão Contato Telefone -<br>3/2015 |                                   |                                      |                                 |                | nissão no preço ?<br>© Não 02/04/2015 |                   |       |                |                        |               |                    |                                  |
| Agência<br>Roduto Relação r                    | produtos Duplicatas (                | Comissão AG.<br>Gervicos Diversos | Condição Pa<br>1 🔍<br>e terceirizado | gamento<br>DINHEIR<br>os Detall | )<br>namento I | Praz<br>23/0                          | o Entre<br>3/2015 | ga    |                |                        |               |                    |                                  |
| Item Codigo                                    | Descrição                            | 100                               |                                      | Qtde U                          | N Altura       | Largura                               | a M²              | ML    | Valor Un.      | Valor Total            | Impressões    | Caracteristica     | Incluir                          |
|                                                |                                      |                                   |                                      |                                 |                |                                       |                   |       |                |                        |               | aplicado - Impr    | Altera Confirma Cancelar Excluir |
| Tipo de Produto                                |                                      |                                   | Orçamen                              | to                              |                |                                       |                   |       | Total<br>Entra | do Pedid<br>da         | lo            | R\$ 18,00          |                                  |

## Após Clicar em Gerar O.S.

| presa Urçamento                                                                  | FINANCEIRO                            |
|----------------------------------------------------------------------------------|---------------------------------------|
| 133                                                                              | Total Pedido                          |
| ente Observação                                                                  | R\$ 18,00                             |
| 1 🔍 1 CLIENTE DEMONSTRAÇÃO                                                       | Entrada                               |
| aquina                                                                           |                                       |
|                                                                                  | Correctitude une finanzania           |
|                                                                                  |                                       |
|                                                                                  | 🔲 Gera informação no caixa            |
| Q                                                                                |                                       |
| ista da arte                                                                     | Forma da Pagamento Selecione a condio |
| 2                                                                                | DINHEIBO de pagamento                 |
| Situação de Inicio da Ordem de servico                                           |                                       |
| Aberta                                                                           | Especificação                         |
| escrição do Serviço / Campanha                                                   |                                       |
| ACHÁ PADRONIZADO/                                                                |                                       |
| lenerie e dide este e constando O O 💿 🗖 Este e codor de contine e baixes este un |                                       |
| Imprimir pedido apos a geração da 0.5.                                           |                                       |
| omo Gerar O.S. ?                                                                 |                                       |
| Ordem de serviço Para cada Item                                                  |                                       |
| Ordem de Servico Única                                                           |                                       |
| Gerar 0.S. Sair                                                                  |                                       |
| Ordem de Serviço Por tipo de Produto                                             |                                       |
| Confirmar que                                                                    |                                       |
| que o cliente                                                                    |                                       |

| Siscerify         13/03/2015         À         1 CLIENTE DEMONSTRACAO         Contato :         Endereço :       asdfkjsdf         C.G.C.:         Prezados Senhores         Apresentamos nosso orçament         Produto         RACHÁ PADRONIZADO         rachá em pvc cantos arredondados - Imalivente 1440 dpis - Altíccima qualidade - eço unitário         Condição de pagamento :       DIN         Vencimento :       02/0         Observação :       Atenciosamente |                                                                                     | GRAFICA<br>MARQUES<br>ORFAS<br>PONTA GR<br>Fone : 302 | 850 <sup>.</sup>                    | 15-380           |          |
|----------------------------------------------------------------------------------------------------|-------------------------------------------------------------------------------------|-------------------------------------------------------|-------------------------------------|------------------|----------|
| 13/03/2015<br>À<br>1 CLIENTE DEMONSTRA                                                                                                    | Pedi                                                                                | do N⁰                                                 | 193                                 |                  |          |
| Contato :<br>Endereço : asdfkjsdf<br>C.G.C.:<br>Prezados Senhores                                                                                                    |                                                                                     |                                                       | Fone: -<br>Cidade: ITIR<br>INSC.E.: | APINA            |          |
| Apresentamos nosso orç                                                                                                    | amento para sua api                                                                 | reciação p                                            | ara os produte                      | os abaixo discri | minados. |
| Produto                                                                                                    |                                                                                     |                                                       | UN                                  | Quantidade       | Valo     |
|                                                                                                    |                                                                                     |                                                       |                                     |                  |          |
| CRACHÁ PADRONIZADO<br>Crachá em pvc cantos arredondad<br>solvente 1440 dpis - Altíccima qua<br>preço unitário                                                                                                    | los - Imagem em vinil apli<br>alidade - Côres Fortes - Ir                           | icado - Impro<br>magens Agu                           | UN<br>essão digital<br>çadas -      | 1                | R\$ 18   |
| CRACHÁ PADRONIZADO<br>Crachá em pvc cantos arredondad<br>solvente 1440 dpis - Altíccima qua<br>preço unitário                                                                                                    | los - Imagem em vinil apli<br>alidade - Côres Fortes - Ir                           | icado - Impro<br>nagens Agu                           | UN<br>essão digital<br>çadas -      | 1<br>Total :     | R\$ 18   |
| CRACHÁ PADRONIZADO<br>Crachá em pvc cantos arredondad<br>solvente 1440 dpis - Altíccima qua<br>preço unitário<br>Condição de pagamento :                                                                                                    | los - Imagem em vinil apli<br>alidade - Côres Fortes - Ir<br>DINHEIRO               | icado - Impr<br>nagens Agu                            | UN<br>essão digital<br>çadas -      | 1<br>Total :     | R\$ 18   |
| CRACHÁ PADRONIZADO<br>Crachá em pvc cantos arredondad<br>solvente 1440 dpis - Altíccima qua<br>preço unitário<br>Condição de pagamento :<br>Vencimento :                                                                                                    | los - Imagem em vinil apli<br>alidade - Côres Fortes - Ir<br>DINHEIRO<br>02/04/2015 | icado - Impro<br>magens Agu                           | UN<br>essão digital<br>çadas -      | 1<br>Total :     | R\$ 18   |
| CRACHÁ PADRONIZADO<br>Crachá em pvc cantos arredondad<br>solvente 1440 dpis - Altíccima qua<br>preço unitário<br>Condição de pagamento :<br>Vencimento :<br>Observação :                                                                                                    | los - Imagem em vinil apli<br>alidade - Côres Fortes - Ir<br>DINHEIRO<br>02/04/2015 | icado - Impro<br>nagens Agu                           | UN<br>essão digital<br>çadas -      | 1<br>Total :     | R\$ 11   |

## Quando o material estiver realizado:

| S SisGraf Software 3. | 0                                         |              |            |                    |            |            |        |       |        |   | - 0        | X        |
|-----------------------|-------------------------------------------|--------------|------------|--------------------|------------|------------|--------|-------|--------|---|------------|----------|
| Cadastros Estoque     | Ordem Serviço Faturamento                 | Orçamentos   | Custos     | Digital Financeiro | Relatórios | Manutenção | Sobre  | Ajuda | Sair   |   |            |          |
|                       | Manutenção                                |              |            |                    |            |            |        |       |        |   |            |          |
| en (20                | Rel p/ Conferência                        |              |            |                    |            |            |        |       |        |   | Sair Carie |          |
|                       | Rel. OS p/ Faturamento                    |              |            |                    |            |            |        |       |        |   | u Jan      |          |
|                       | Rel. Posição de OS                        |              |            |                    |            |            |        |       |        |   |            |          |
| \$ Venda              | Gera Requisição                           |              |            |                    |            |            |        |       |        | 3 | Prima      |          |
|                       | Relatório O.S. Aberta                     |              |            |                    |            |            |        |       |        |   |            |          |
|                       | Posição O.S. Por data c/ Situ             | Jação        |            |                    |            |            |        |       |        | 1 | Compra     |          |
|                       | Etapas Produção                           |              | 110        | CDAE               |            |            |        |       |        | 4 | Compia     |          |
|                       | Comissão O.S.                             |              |            | SOFTWARE           |            |            |        |       |        | F | ornecedor  |          |
| Uff-Set               | O.S sem Vinculo Financeiro                |              |            |                    |            |            |        |       |        |   |            |          |
|                       | Produtos De O.S.                          |              | -          |                    |            |            |        |       |        |   |            |          |
| Digital               | Previsão Entrega O.S.                     |              |            |                    |            |            |        |       |        | R | equisição  |          |
|                       | Produção Por máquina                      |              |            | Abrir (            |            | ~          |        |       |        |   |            |          |
| Elexografia           | Produção Por máquina Costrole de Produção |              |            | - CONT             | ROLE DE    | PRODUC     | ÃO     |       |        |   | Custor     |          |
| <b>a</b>              | Relatório Por Tipo de O.S.                |              |            |                    |            |            |        |       |        |   |            |          |
|                       | Relatório Produtos de O.S. p              | oor Tipo     |            |                    |            |            |        |       |        |   | 1          |          |
| Pedido                | Relatório Produtos de O.S. p              | oor Cliente  |            |                    |            |            |        |       |        | F | rodução    |          |
|                       | Relatório Produtos Concluío               | los          |            |                    |            |            |        |       |        |   | A          |          |
| <b>N</b>              | Ordens de serviço por Clien               | te           |            |                    |            |            |        |       |        |   | 1          |          |
|                       |                                           |              |            |                    | S          | IS         |        |       | R      | A | F          | SOFTWARE |
| SIS GRAF v.2.08       | WWW.SISGRAF.CC                            | M.BR - FONE  | (42) 3027- | -1014 (42) 9102-29 | 85 (       | 09/03/2015 | 16:28: | 08    | SISGRA | F |            |          |
| SIS GRAF v.2.08       | WWW.SISGRAF.CC                            | OM.BR - FONE | (42) 3027- | -1014 (42) 9102-29 | 85         | 09/03/2015 | 16:28: | 08    | SISGRA | F |            |          |

| S Controle d                                                | le Produção                                                                                                    |                                                                                                    |                                                                                                    |                                                                        |
|-------------------------------------------------------------|----------------------------------------------------------------------------------------------------|----------------------------------------------------------------------------------------------------|----------------------------------------------------------------------------------------------------|------------------------------------------------------------------------|
|                                                             |                                                                                                    | Controle de Produção                                                                                                    |                                                                                                    |                                                                        |
| Data Inicial<br>Data Final<br>Vendedor<br>Cliente<br>Filial | 26/02/2015 ••<br>13/03/2015 ••<br>• • • • • • • • • • • • • • • • • •                                                                                                     | Pesquisar produtos pelo TIPO<br>ADESIVOS -                                                                                                    | Pesquisar                                                                                                    | Primeiro clique<br>em pesquisar<br>para abrir os<br>serviços pendentes |
| Aprovação                                                   | Cliente     Contato     Contato     Contato     Contato     Contato     1092     RAPHAEL LINO FREITAS - ME     1093     12     CLIENTE DEMONSTRACA(Emerson     1094     12     CLIENTE DEMONSTRACA(Emerson | Acabamento       Concluido         Dt.Emissão       Dt.Prevista       Descrição Serviço         02/03/2015       12/03/2015       BANNER EM LONA 280/380/Pedid         09/03/2015       19/03/2015       CRACHA PADRONIZADO         09/03/2015       19/03/2015       PANFLETOS 10X15         Duplo clique para o serviço construição construição co | Qtde Volume Tipo Vendedo<br>one 191 1 1 BANNERS SISGRA<br>1 1 CRACHA 1<br>1 1000 IMPRESSAO DIGIT<br>Ara selecionar<br>desejado. |                                                                        |
| Aber                                                        | rta e dentro do prazo 🛛 Atrasadas                                                                                                    |                                                                                                    |                                                                                                    |                                                                        |

| S Acompanhame                                    | nto Produção                  |               |            |                                               |                                           |                                   |       |            |                        |                    |                        |                     |                       |                        |                  |                       |   |
|--------------------------------------------------|-------------------------------|---------------|------------|-----------------------------------------------|-------------------------------------------|-----------------------------------|-------|------------|------------------------|--------------------|------------------------|---------------------|-----------------------|------------------------|------------------|-----------------------|---|
|                                                  |                               |               | Acom       | panhame                                       | nto d                                     | a Pi                              | odu   | ıçã        | 0                      |                    |                        |                     |                       |                        |                  |                       |   |
| Ordem de Servico                                 | 1093 CBAC                     |               | 7400       |                                               |                                           |                                   |       | Ob         | servação               |                    |                        |                     |                       |                        |                  |                       |   |
| O                                                | 1035 CI (40                   |               | Ties Dead  |                                               |                                           | _                                 |       | Cr<br>apli | rachá em<br>icado - In | pvc car<br>pressão | ntos arri<br>i digital | edondad<br>solvente | dos - Ima<br>e 1440 d | agem em<br>Ipis - Alti | n vinil<br>íccim | а                     | ^ |
| Quanticade                                       |                               | La            | ripo Produ |                                               |                                           |                                   | -     | qua        | alidade - (            | Côres Fo           | rtes - Ir              | hagens /            | Aguçad                | as - preç              | po uni           | tário                 |   |
| Cliente                                          |                               |               |            | Emerson                                       |                                           |                                   | _     |            |                        |                    |                        |                     |                       |                        |                  |                       |   |
| Previsão Entrega                                 | 19/03/2015                    | Data Emissão  | 09/03/2015 | Data Conclus                                  | ão                                        |                                   |       |            |                        |                    |                        |                     |                       |                        |                  |                       |   |
| Aprovador                                        |                               | Dt. Aprovação |            |                                               |                                           |                                   |       |            |                        |                    |                        |                     |                       |                        |                  |                       |   |
| Situação                                         |                               |               |            |                                               |                                           |                                   |       |            |                        |                    |                        |                     |                       |                        |                  |                       | - |
| B. Lt. E                                         | 7                             |               |            |                                               |                                           |                                   |       |            |                        |                    |                        |                     |                       |                        |                  |                       |   |
| Produtos Estoque                                 | l Desidera                    |               |            | The Desides                                   | lou-                                      | hush                              | n I   | AL T       | Lune                   | D                  | be. I                  | ra hu               |                       | 1                      | *lr              | ·                     |   |
| ► 54                                             | CHAPA POLIESTIE               | BENO 1 MM     |            | CBACHA                                        | u.ce<br>0.00                              | ן אוטן<br>1 M2                    | 0.000 | 9L1        | LARG                   | Perda              | 1                      | lipo Ma<br>/ia      | aquina                | Impresso               | oesiu<br>1 (     | Jaracter:<br>Drachá e |   |
| Arte Final<br>Arte Finalista<br>Arquivo<br>Pasta |                               |               |            | /                                             |                                           |                                   |       |            |                        |                    |                        |                     |                       |                        |                  |                       |   |
| Impressão                                        |                               |               |            |                                               |                                           |                                   |       |            |                        |                    |                        |                     |                       |                        |                  |                       |   |
| -                                                |                               | Impressora    |            | 10229                                         |                                           |                                   | Re    | evisor     |                        |                    |                        |                     |                       |                        |                  |                       |   |
| Acabament                                        | to e Conclus<br>Data Conclusã | ão<br>0       |            |                                               | E                                         | xpedi                             | ição  | Da         | ata Entre              | ga                 |                        |                     |                       |                        |                  |                       |   |
| Confirm                                          | iar                           | Fechar        |            | Clique<br>indicar qu<br>está pron<br>aguardar | aqui pa<br>ie o ma<br>to e no<br>ido reti | ara,<br>ateria<br>caixa<br>irada. |       |            |                        |                    | Fe<br>Baix             | char<br>ar Es       | 0.S<br>stog           | ue                     |                  |                       |   |